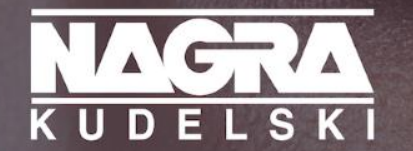

# CONNECTING PEOPLE TO THE CONTENT THEY LOVE

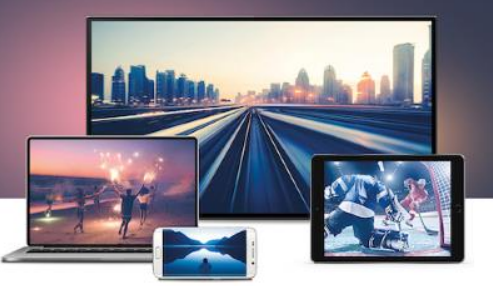

# NAGRA Customer Care Portal - User Guide -

# **NAGRA Customer Care Portal - Content**

- Objectives
- List of Features
- Login
- Homepage
- Account & Systems
- Hotline Ticket Creation
- Support Line Ticket Creation
- Ticket List
- Edit Profile
- User Management
- List of notifications

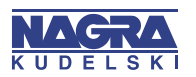

# **NAGRA Customer Care Portal - Objectives**

- The *objective* of NAGRA Customer Care Portal is to improve the quality of service we are providing to our valued Customers by:
  - Enabling a *single entry point* to open Service calls (Hotline & Support Line)
  - Improving visibility on Hotline and Support calls resolution
  - Offering relevant *Customer Service information*
  - Providing a collaborative Services platform to *share information*

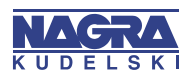

## NAGRA Customer Care Portal – Login Page

- Customers can log on to the NAGRA Customer Care Portal through the Support pages of the NAGRA corporate website
  - <u>https://dtv.nagra.com/contact-us</u>

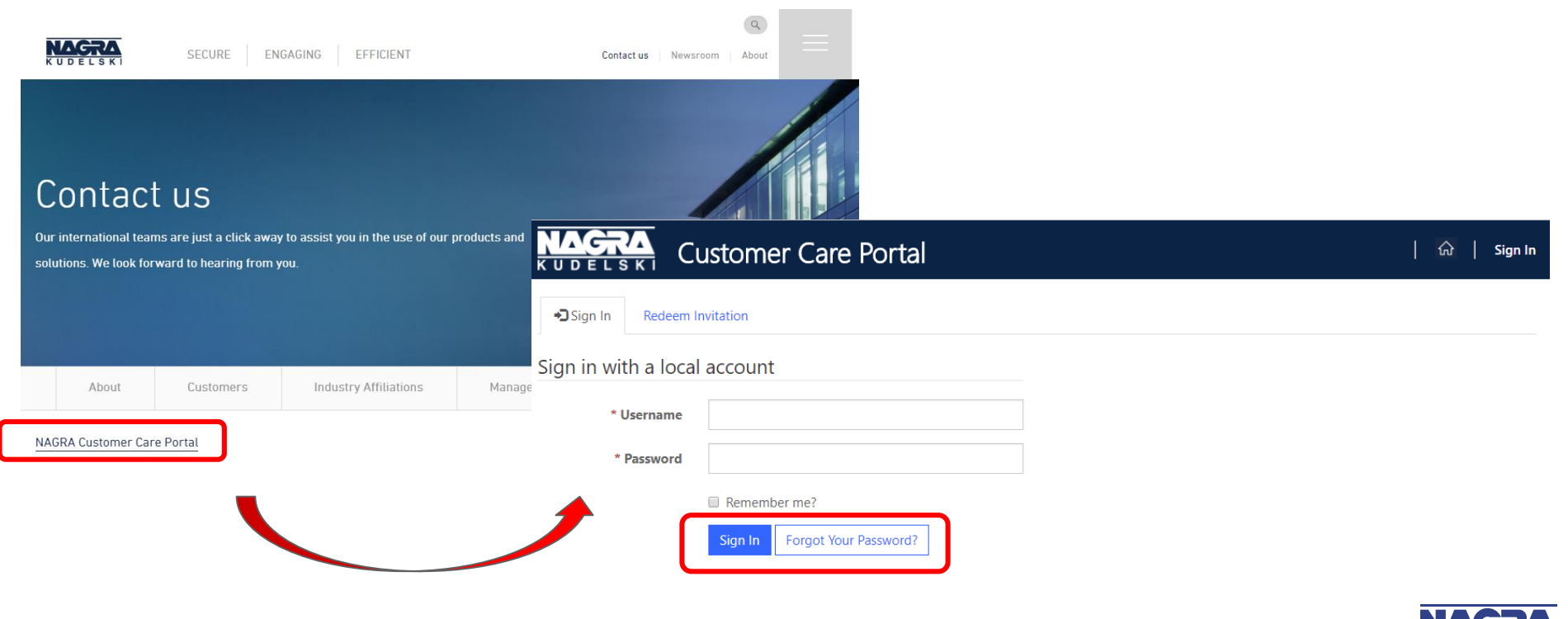

#### NAGRA Customer Care Portal – Redeem Invitation & 1st Login

- After receiving the email invitation to join the portal, please go to NAGRA Customer Care
   Portal and click on Redeem Invitation
- Or Click on the link given in the email

| KUDELSKI Customer Care Portal                                       |                                                                                                    | û   Sign In                                                         |                                                                                                |
|---------------------------------------------------------------------|----------------------------------------------------------------------------------------------------|---------------------------------------------------------------------|------------------------------------------------------------------------------------------------|
| Sign In Redeem Invitation                                           |                                                                                                    |                                                                     |                                                                                                |
| Sign up with an invitation code                                     |                                                                                                    |                                                                     |                                                                                                |
| * Invitation Code iyRFiKRk7tP4-PRJW1Hy4cOcpv1QfU7n44zUD7p8e3-kEX1a2 | KUDELSKI Customer Care Po                                                                                                    | rtal                                                                | 🏠   Sign In                                                                                    |
| Register                                                            | Sign In Redeem Invitation     Redeeming code: iyRFiKRk7tP4-PRJW1Hy4cOcpv1QfU7     IohaqDZTc027KhJQqtIKxFnFgAwqUvakRzmK9NLq55Ku | /n44zUD7p8e3-kEX1a2HXFAUFJJcf7KF<br>whjcvEpWMVU5mMIEIfIHIcA66jpA75) | Password Requirement<br>Passwords must contain                                                 |
|                                                                     | Register for a new local account                                                                                               | Register                                                            | characters from <i>at least three of</i><br><i>the following four</i> classes:<br>1. uppercase |
|                                                                     | * Email * Username                                                                                                    | Azure A                                                             | <ol> <li>lowercase</li> <li>digit</li> <li>non-alphanumeric (special)</li> </ol>               |
| с                                                                   | * Password<br>* Confirm Password<br>Register                                                                                   |                                                                     |                                                                                                |

## NAGRA Customer Care Portal – Home Page

- A Portal User will see the following options on the home page:
  - Hotline Ticket
  - Support Line Ticket
  - Account & Systems
  - User Management (Only if the Portal User has Admin Profile)

| CUDELSKI Customer Care Portal |   |       |     |                  |   |              | Beximco Co | mmunica   | tions Limited |            | G Jon  | Doe 🗕    |   |            |   |
|-------------------------------|---|-------|-----|------------------|---|--------------|------------|-----------|---------------|------------|--------|----------|---|------------|---|
| Hotline ticke                 | t | ۲     | Sup | port Line ticket | ₫ | Accounts & S | iyst       | ems 🔁     | Users N       | Management |        |          |   |            |   |
| Open Tickets 🔹                |   |       |     |                  |   |              |            |           |               |            | Search |          |   |            |   |
| Ticket Number                 | * | Title | *   | Ticket Type      | * | Account      | \$         | System ID | Å             | Created By | ▼      | Status 🕴 | C | Created On | ▼ |
| No matching records found     |   |       |     |                  |   |              |            |           |               |            |        |          |   |            |   |

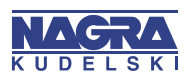

### NAGRA Customer Care Portal – Accounts & System

• On clicking on Accounts & System, portal user will see list of Accounts he/she belongs to

|                          | KUDELSKI Customer Care F                                  | Portal             |                              | Bexin                  | co Communications Limit | ed   🎧   Jon Doe 🗸 |               |
|--------------------------|-----------------------------------------------------------|--------------------|------------------------------|------------------------|-------------------------|--------------------|---------------|
|                          | Hotline ticket 🛛 🔀 Support Line tick                      | et Accounts & Syst | ems (C                       | Users Manage           | ment                    |                    |               |
|                          | Home > Accounts                                           |                    |                              |                        |                         |                    |               |
|                          |                                                           |                    |                              |                        | Search                  |                    |               |
|                          | Account Name                                              | ≑ Street           | $\stackrel{\wedge}{\forall}$ | City 🕴                 | Postal Code             | ♦ Country ♦        |               |
|                          | Beximco Communications Limited                            | Level-10 SAM Tower |                              | Dhaka                  | 1212                    | Bangladesh         |               |
| Systems List             | System ID 🕇                                               |                    | Cont                         | ract Type              | and do                  | End Date           | ared by NAGRA |
| BHL-HE-CAS-Lab-Connect2  | 30951                                                     |                    |                              |                        |                         | $\wedge$           | ~             |
| BHL-HE-CAS-Prod-Connect2 | 30950                                                     |                    |                              |                        |                         |                    | *             |
| (                        | On clicking the system nam                                | e nortal           |                              |                        |                         |                    |               |
| Documentation            | user will see System details<br>system documentation shar |                    |                              | Contract T<br>shown he | Гуре and End Da<br>re   | ate will be        |               |

### **NAGRA Customer Care Portal** – Hotline Ticket Creation

| Hotline ticket                               | port Line ticke | t 🚊 Accounts & Systems 🎦 | Users M | anage | ment                                                                                                    |
|----------------------------------------------|-----------------|--------------------------|---------|-------|----------------------------------------------------------------------------------------------------|
| ome > New Hotline Ticket                     |                 |                          |         |       |                                                                                                    |
| cket Type *<br>Hotline                       |                 | Severity * High          |         | ٣     | Submit a Hotline Ticket allows you to place a request<br>for urgent problems requiring immediate attention<br>such as actual or potential System Failure or |
| cket Title *                                 |                 |                          |         |       | inoperability.                                                                                                    |
| count *                                      |                 | System *                 |         |       | A NAGRA Hotline Engineer will call you back to solve the issue.                                                                                             |
| Beximco Communications Limited               | <b>x</b> Q      | BHL-HE-CAS-Prod-Connect2 | ×       | Q     |                                                                                                    |
| escription *                                 |                 |                          |         |       |                                                                                                    |
| Hotline Ticket Testing                       |                 |                          |         |       |                                                                                                    |
|                                              |                 |                          |         |       |                                                                                                    |
|                                              |                 |                          |         |       |                                                                                                    |
|                                              |                 |                          |         | 1,    |                                                                                                    |
|                                              |                 |                          |         |       |                                                                                                    |
| tach a File<br>Choose Files ErrorDetails.txt |                 |                          |         |       |                                                                                                    |

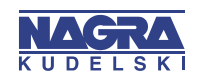

1/2

rights reserved.

#### **NAGRA Customer Care Portal** – Hotline Ticket Creation

2/2

| NAGRA<br>KUDELSKI CUS                                                                                                    | tomer Care Po       | rtal                                                                                                   | Beximco                   | Communications Limited   G                                                                                                    | )   Jonnie Dow                                                                           |
|----------------------------------------------------------------------------------------------------|---------------------|----------------------------------------------------------------------------------------------------|---------------------------|----------------------------------------------------------------------------------------------------|------------------------------------------------------------------------------------------|
| (24) Hotline ticket                                                                                                    | Support Line ticket | Accounts & Systems                                                                                     | Users Manag               | ement                                                                                                    |                                                                                          |
| Ticket Number<br>TKT-06741-P6D0<br>Ticket Type *<br>Hotline<br>System *<br>BHL-HE-CAS-Prod-Connect2<br>Account *<br>Beximco Communications Limit | ed                  | Title *<br>Hotline Ticket Testing<br>Severity *<br>High<br>System ID<br>30950<br>Contact<br>Jonnie Dow |                           | Thank you for contacting the I<br>A qualified NAGRA engineer w<br>shortly. The maximum call bao<br>This value is based on your ma<br>contract with NAGRA. | NAGRA Hotline 24/7.<br>iill contact you<br>k time is 0.75 hours.<br>aintenance & support |
| +41792378661<br>Description<br>Hotline Ticket Testing<br>Add Comment                                                                             |                     | Portal Use<br>feature to<br>Engineer                                                                   | er can use '<br>o communi | 'Add Comment'<br>cate with NAGRA                                                                                                    |                                                                                          |
| about a minute ago                                                                                                    | onnie Dow           |                                                                                                    |                           |                                                                                                    |                                                                                          |

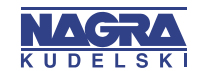

11:57 PM

### **NAGRA Customer Care Portal** – Support Line Ticket Creation

| KUDELSKI Customer                                                                                    | imco (         | Communications Limited   🏠   Jonnie Dow 🗸 |         |       |                                                                                                    |
|----------------------------------------------------------------------------------------------------|----------------|-------------------------------------------|---------|-------|----------------------------------------------------------------------------------------------------|
| 4 Hotline ticket Suppo                                                                               | ort Line ticke | et Accounts & Systems                     | Jsers M | anage | ment                                                                                                    |
| Home > New Support Line Ticket Ticket Type * Support Line Ticket Title * Support Line Ticket Testing | v              | Severity *<br>Medium                      |         | ¥     | Submit a Support Ticket allows you to place requests<br>directly to your local Support team. These requests<br>can be:<br>- Problems that do not directly impact subscribers or<br>system stability. |
| Account * Beximco Communications Limited                                                             | <b>x</b> Q     | System *<br>BHL-HE-CAS-Lab-Connect2       | ×       | ٩     | - Requests for planned operations or configuration changes                                                                                                    |
| Description *                                                                                        |                |                                           |         |       | - Technical questions                                                                                                    |
| Support Line Ticket Testing                                                                          |                |                                           |         | 11    | For headend, please open a Hotline ticket if the severity is considered as High or Critical.                                                                                                    |

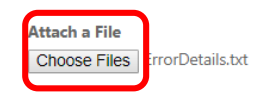

Submit

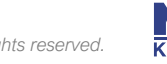

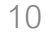

## **NAGRA Customer Care Portal** – Support Line Ticket Creation

| (24) Hotline ticket              | Support Line ticket     | ystems 🍄 Users N                  | Management                                                                                  |
|----------------------------------|-------------------------|-----------------------------------|---------------------------------------------------------------------------------------------|
| Ticket Number                    | Title *                 |                                   |                                                                                             |
| TKT-06742-J3G0                   | Support Line Ticket Tes | ting                              | Thank you for contacting the NAGRA Support Lin                                              |
| Ticket Type *                    | Severity *              |                                   |                                                                                             |
| Support Line                     | Medium                  |                                   | A qualified NAGRA engineer will contact you soon<br>according to your maintenance & support |
| System *                         | System ID               |                                   | contract.                                                                                   |
| BHL-HE-CAS-Lab-Connect2          | 30951                   |                                   |                                                                                             |
| Account *                        | Contact                 |                                   |                                                                                             |
| Beximco Communications Limited   | Jonnie Dow              |                                   |                                                                                             |
| Contact Phone                    |                         |                                   |                                                                                             |
| +41792378661                     |                         |                                   |                                                                                             |
|                                  |                         |                                   |                                                                                             |
| Description                      |                         |                                   |                                                                                             |
| Support Line Ticket Testing      | Porta<br>featu<br>Engir | l User can u<br>re to comm<br>eer | se 'Add Comment'<br>unicate with NAGRA                                                      |
| • Add Comment                    |                         |                                   |                                                                                             |
|                                  |                         |                                   |                                                                                             |
| 1 terret                         | Devi                    |                                   |                                                                                             |
| Jonnie<br>less than a minute ago | • Dow                   |                                   |                                                                                             |

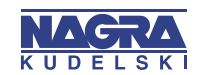

#### NAGRA Customer Care Portal – Ticket List

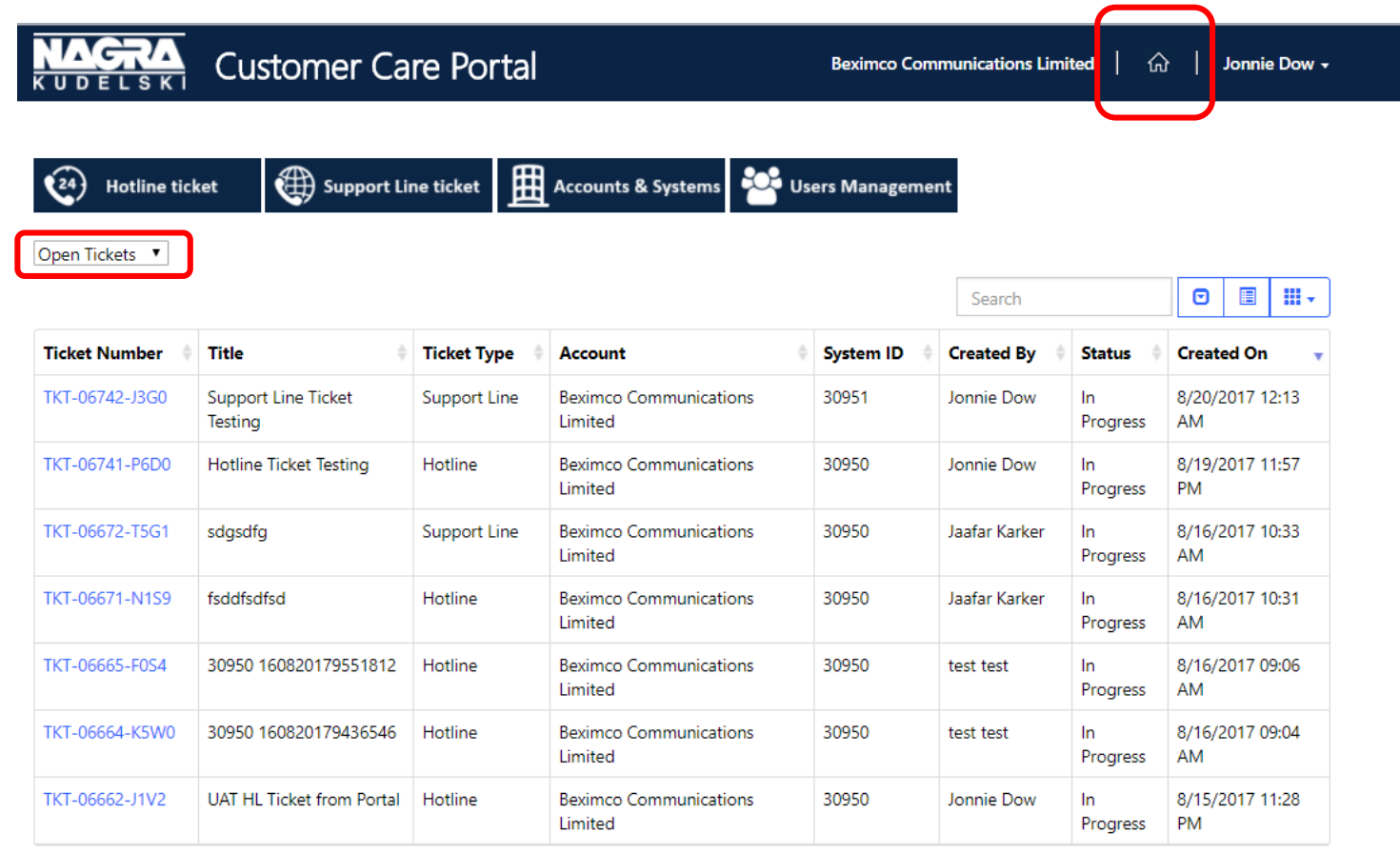

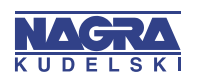

⊌ 2017 NUDELSNI GRUUP - All rights reserved.

Showing 1 to 7 of 7 rows

#### NAGRA Customer Care Portal – Edit Profile

| Hotline ticket                  | Support Line ticket Accounts & Systems                                                                   | Users Management                                                                  |
|---------------------------------|----------------------------------------------------------------------------------------------------|-----------------------------------------------------------------------------------|
| Home > Profile                  |                                                                                                    |                                                                                   |
| Profile                         |                                                                                                    |                                                                                   |
| ► Jonnie Dow                    | Please provide some information<br>The <b>First Name</b> and <b>Last Name</b> y<br>you make on the site. | about yourself.<br>ou provide will be displayed alongside any comments, forum pos |
| Profile                         | The Email Address and Phone nu                                                                           | mber are required but will not be displayed on the site.                          |
| Security                        | Your <b>Company Name</b> is required,<br>forum posts.                                                    | and a Job Title is optional. They will be displayed with your com                 |
| _ occurry                       |                                                                                                    |                                                                                   |
| Change Password                 | Your Information                                                                                         |                                                                                   |
| Change Email                    | Your Information                                                                                         | Last Name *                                                                       |
| Change Password<br>Change Email | Your Information<br>First Name *<br>Jonnie                                                               | Last Name *<br>Dow                                                                |
| Change Password<br>Change Email | Your Information<br>First Name *<br>Jonnie<br>Business Phone                                             | Last Name * Dow Mobile Phone                                                      |
| Change Password<br>Change Email | Your Information First Name * Jonnie Business Phone +217323243                                           | Last Name *<br>Dow<br>Mobile Phone<br>+41792378661                                |
| Change Password<br>Change Email | Your Information<br>First Name *<br>Jonnie<br>Business Phone<br>+217323243<br>E-mail *                   | Last Name * Dow Mobile Phone +41792378661 Job Title                               |

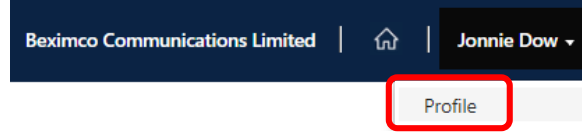

<mark>ЗА</mark> S К

### NAGRA Customer Care Portal – User Management

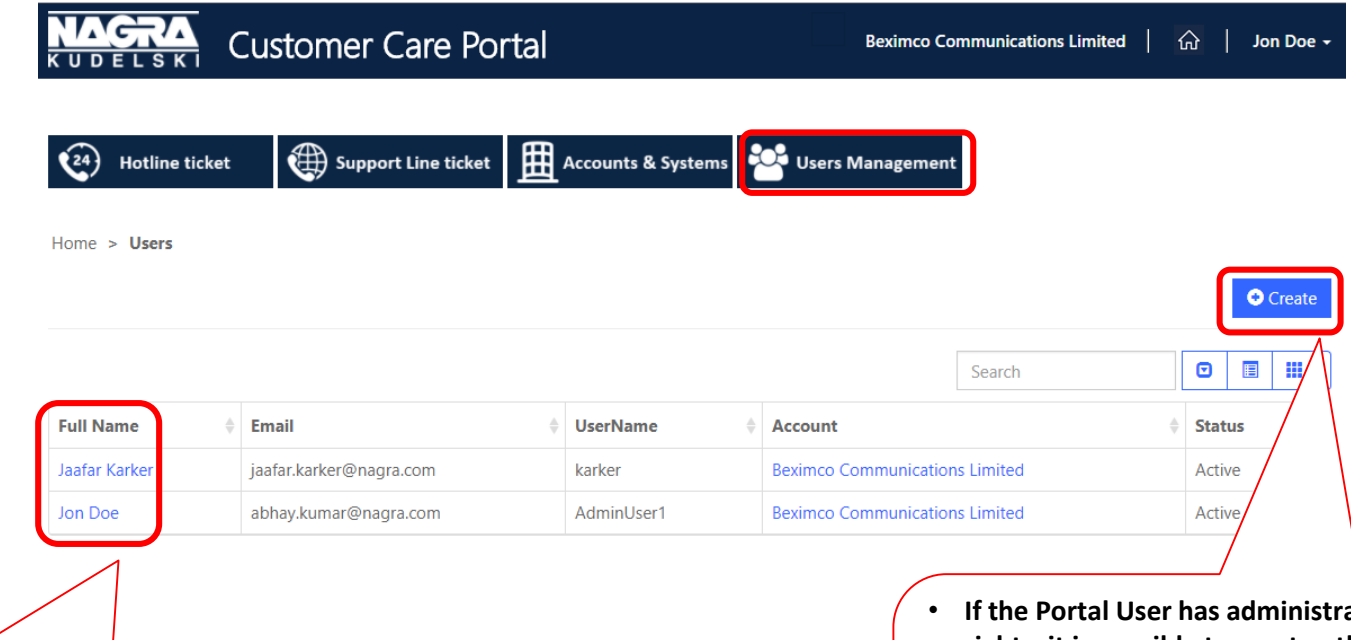

- If the Portal User has administrator rights, it is possible to
  - Edit other user's details
  - Deactivate other user(s)

- If the Portal User has administrator rights, it is possible to create other users
- All users created from Portal will have Standard Portal User Profile
- If the Customer wants more Admin Portal User, they have to contact NAGRA's Program Manager

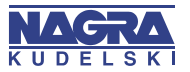

# **Email Notifications**

| Scenario                                            | <b>Email Notification Recipients</b>               |
|-----------------------------------------------------|----------------------------------------------------|
| Invitation email to join NAGRA Customer Care Portal | Customer User                                      |
| New Support Line ticket created in the Portal       | Customer contact as defined in this Support ticket |
| New Hotline ticket created in the Portal            | Customer contact as defined in this hotline ticket |
| New message added by the NAGRA engineer             | Customer contact as defined in the ticket          |
| Password recovery & new password set                | Customer User                                      |

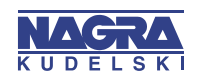

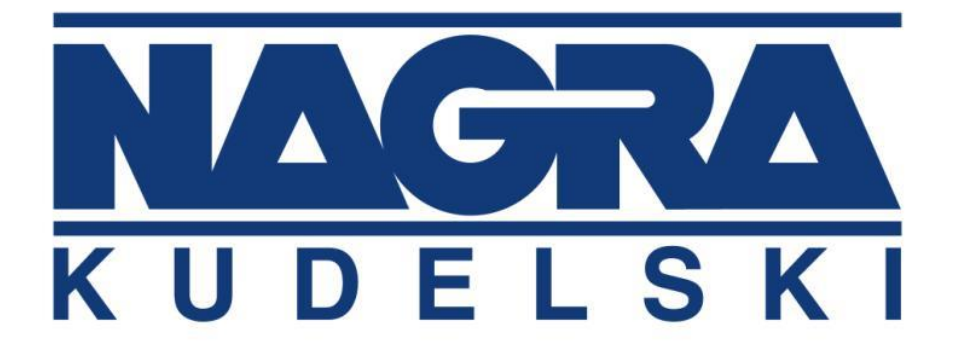

## dtv.nagra.com

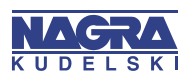

© 2017 KUDELSKI GROUP - All rights reserved.

CONFIDENTIAL